# Руководство пользователя камеры микроскопа TD-2KH

## Содержание

| 1 Технические характеристики  | 3 |
|-------------------------------|---|
| 2 Описание функций устройства | 3 |
| 2.1 Экран загрузки            | 3 |
| 2.2 Элементы управления       | 4 |
| 2.3 Меню настроек             | 4 |
| 2.4 Функции измерения         |   |
| 2.5 Калибровка                | 9 |

#### 1 Технические характеристики

| Параметр                | Значение                                             |  |  |  |  |  |  |
|-------------------------|------------------------------------------------------|--|--|--|--|--|--|
| Сенсор                  | IMX307                                               |  |  |  |  |  |  |
| Размер сенсора          | 1/2.8 дюйма                                          |  |  |  |  |  |  |
| Размер пикселя          | 2.9 × 2.9 мкм                                        |  |  |  |  |  |  |
| Разрешение вывода       | 1920 × 1080                                          |  |  |  |  |  |  |
| Частота кадров          | (HDMI + USB) @ 60 кадров/с                           |  |  |  |  |  |  |
| Способ хранения         | На USB-накопитель или компьютер                      |  |  |  |  |  |  |
| изображений             | бражений                                             |  |  |  |  |  |  |
| Запись видео            | 1920 × 1080 @ 30 кадров/с                            |  |  |  |  |  |  |
| Время экспозиции        | 0–999 мс                                             |  |  |  |  |  |  |
| Экспозиция              | Автоматическая и ручная, поддержка настройки яркости |  |  |  |  |  |  |
| Баланс белого           | Автоматический, ручной и режим ROI                   |  |  |  |  |  |  |
| Настройки изображения   | Контрастность, насыщенность, гамма, резкость,        |  |  |  |  |  |  |
|                         | шумоподавление и др.                                 |  |  |  |  |  |  |
| Системное ПО камеры     | Youngwin OS                                          |  |  |  |  |  |  |
| Программное обеспечение | S-EYE2.0                                             |  |  |  |  |  |  |
| пк                      |                                                      |  |  |  |  |  |  |
| Рабочая температура     | 0–60 °C                                              |  |  |  |  |  |  |
| Температура хранения    | -20–85 °C                                            |  |  |  |  |  |  |
| Габариты                | 50 × 50 × 58 мм                                      |  |  |  |  |  |  |
| Масса (нетто)           | 0.2 кг                                               |  |  |  |  |  |  |
| Питание                 | DC 5–12 B                                            |  |  |  |  |  |  |

# 2 Описание функций устройства

# 2.1 Экран загрузки

После подключения всех интерфейсов камеры и подачи питания (рекомендуемый блок питания — **12 В, 1 А**), камера включается и отображает **экран загрузки**, как показано на рисунке ниже:

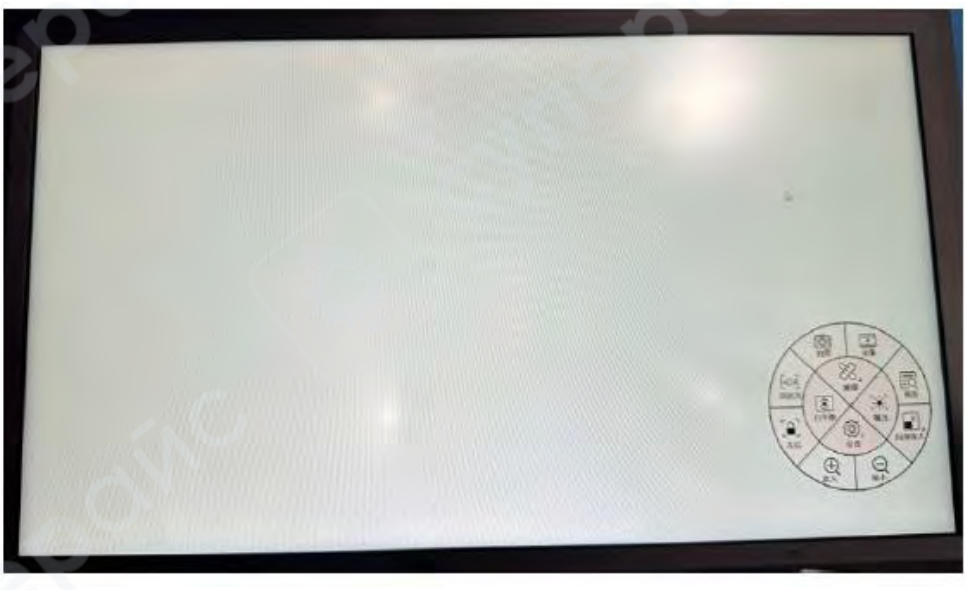

## 2.2 Элементы управления

На экране присутствуют интерактивные области (кнопки), при нажатии на которые доступны следующие функции:

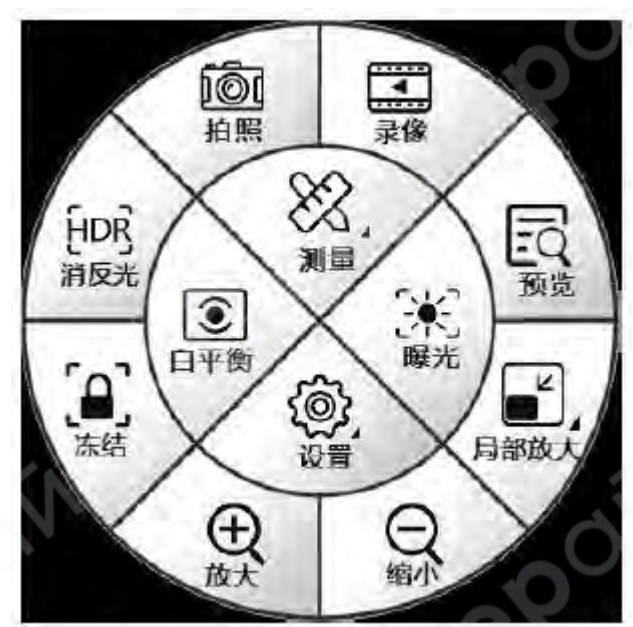

- ОС Снимок
- Запись видео
- 🗖 Предварительный просмотр
- 📕 Локальное увеличение (область)
- 🔍 Уменьшить изображение
- . Увеличить изображение
- 📕 Фиксация кадра
- HDR Подавление отражений (режим HDR)
- 🥂 Экспозиция
- 💽 Баланс белого
- СС Измерение
- 🚟 Настройки

## 2.3 Меню настроек

При нажатии на иконку **«Настройки»** открывается **меню настроек камеры**, как показано на следующих изображениях:

|                          | Настройки              |                    |
|--------------------------|------------------------|--------------------|
| Настройки видео          | Линия сетки            | Другие             |
| Экспозиция               |                        |                    |
| Авто                     | Ручна                  | я                  |
| Время<br>экспозиции :    | 0                      | 60ms               |
| Баланс белого            |                        |                    |
| Голностьк                | о авто Одној           | разовая калибровка |
| Красный:                 | 0                      | 50                 |
| Зеленый;                 | 0                      | <b>50</b>          |
| Синий:                   | 0                      | 50                 |
| Температура:             | 0                      | 6500K              |
| Изображение              | 1                      |                    |
| Яркость:                 |                        | 50                 |
| Констраст ;              |                        | 50                 |
| Насыщеннось :            |                        | 50                 |
| Резкость :               |                        | 50                 |
| Шумоподавление           |                        | <b>50</b>          |
| Мерцание                 | 50HZ 960               | НZ 🗌 Откл.         |
| Горизонтальное отражение | Вертикальное отражение | Чёрнобелый режим   |
| Заводочие настройки      | Применить              | Выход              |

## 1. Панель настройки видеоизображения

В данном разделе меню доступны следующие функции:

• Выбор режима экспозиции (автоматический / ручной).

• Выбор режима управления балансом белого (авто / ручной). При ручной настройке пользователь может перетаскиванием ползунков регулировать параметры изображения, включая яркость, контраст и экспозицию.

Экспозиция вручную позволяет точно настроить яркость изображения.

• При стабильном освещении можно нажать кнопку **"одноразовая калибровка баланса белого"** – для этого необходимо навести камеру на **белый эталон**. После выполнения калибровки **автоматическая коррекция белого будет отключена**.

- Дополнительно можно задать:
- **Режим отображения изображения**: горизонтальное и вертикальное зеркальное отражение.
- Цветовой режим: цветное изображение или чёрно-белое.
- Частота подавления мерцания (например, 50 Гц или 60 Гц).

После завершения настройки нажмите «Применить» для сохранения параметров. Для возврата к заводским настройкам нажмите «Восстановить по умолчанию».

|                          | Настрой         | ки     |                 |  |  |  |
|--------------------------|-----------------|--------|-----------------|--|--|--|
| Настройки видес          | Линия сетки     |        | Другие          |  |  |  |
| Настройки о              | етки            |        |                 |  |  |  |
| 🗸 Централы               | ная перекрестна | я лин  | ия              |  |  |  |
| Режим:                   | Group1          | Group1 |                 |  |  |  |
| Объект:                  | CrossLine       | ¥      | 🗸 Включит       |  |  |  |
| Горизонтальные<br>линии: | 8 Lines         | ¥      | И Включит       |  |  |  |
| Вертикальные<br>линии:   | 8 Lines         | ▼      | <b>Включить</b> |  |  |  |
| Liper :                  |                 | _      | -               |  |  |  |
| Толщина линий:           |                 |        | - •             |  |  |  |
| Заводоме настройм        | Приме           | нить   | Выход           |  |  |  |

## 2. Панель настройки сетки и перекрестий

В разделе настройки сетки доступны следующие опции:

- Можно включить центральную перекрестную линию щелчком мыши.
- Каждую линию сетки можно включать или отключать по отдельности.
- Для каждой линии можно выбрать:
  - Цвет (доступно 8 вариантов).
  - Толщину линии (доступно 4 уровня).

• Поддерживается сохранение до 8 пользовательских конфигураций сетки, что удобно при работе с различными объектами — можно быстро переключаться между ранее сохранёнными шаблонами без повторной настройки. После настройки нажмите «**Применить**». Для сброса к исходным параметрам используйте кнопку **«Заводские настройки»**.

|                                                | Настройки    |                    |
|------------------------------------------------|--------------|--------------------|
| настройки видео                                | Линия сетки  | Другие             |
| Настройки<br>фотосъёмки<br>Имя<br>файла: У Авт | mo (IMG_00nn | п Ручное           |
| Настройка<br>увеличения                        |              |                    |
| Кратность увеличен<br>объектива                | ния 10.0     | X OK               |
| Кратность увеличен<br>окуляра                  | ния 1.0      | X OK               |
| Размер экрана                                  | 23.4         | IN OK              |
| Итоговое отобража<br>увеличение                | емое 116.1х  | Показать на экране |
| Системные                                      |              |                    |
| Язык                                           | Упрощённы    | ый китайский 🛛 🔻   |
| Запись                                         | 1080P        | 30FPS V            |
| Разрешение                                     | 3840*2160    | • Подтвердить      |
| версия ТМ                                      | /5609B-2023  | 0425-V100          |
|                                                |              |                    |

## Прочие настройки

В разделе «Прочие настройки» доступны следующие параметры:

- Кратность увеличения объектива и окуляра устанавливается вручную, в соответствии с используемой оптикой.
- Язык интерфейса доступны три варианта:
  - о Английский
  - Упрощённый китайский
  - Традиционный китайский
- Настройки видеозаписи два режима:
  - 1080Р @ 30 кадров/с
  - 4К @ 30 кадров/с
- Разрешение вывода два варианта:
  - **1920 × 1080**
  - o 3840 × 2160

После завершения настройки нажмите «Применить». Для возврата к заводским установкам — «Заводские настройки».

#### 2.4 Функции измерения

## Вход в режим измерений

Нажмите на кнопку **«Измерение»**, чтобы перейти в интерфейс настроек измерений. Система поддерживает **до 20 типов графических измерительных форм** (линии, дуги, углы, окружности и др.).

|                      | P     | ежим из     | мерений   | i i                                      |              |  |  |
|----------------------|-------|-------------|-----------|------------------------------------------|--------------|--|--|
| Инструмент           | ы —   |             |           |                                          |              |  |  |
| 1                    | *     | Ŧ           |           | ۵                                        | 4            |  |  |
| 4                    | C     | Θ           | 0         | 0                                        | 0            |  |  |
| %                    | φ     | 1           | Т         |                                          |              |  |  |
| 1                    |       |             |           | N. N. N. N. N. N. N. N. N. N. N. N. N. N | 8            |  |  |
| Титы<br>данных       | _     |             |           |                                          |              |  |  |
| Длина                |       | Перим       | етр круга | ш                                        | рина         |  |  |
| Высота               |       | Manas       | 1006      | Большая ось                              |              |  |  |
| Papyc                |       | <b>Dyaw</b> | erp       | Эсц                                      | Экцентриолет |  |  |
| Унлон / На           | клон  | Уго         | n         | Площадь                                  |              |  |  |
| Liter                |       | T Alen      |           |                                          | + -          |  |  |
| ощина                |       | трени       | ртданны ( |                                          | + -          |  |  |
| Стандартная<br>шкала |       |             |           |                                          |              |  |  |
| -                    | (a.u  |             |           | •                                        | 8            |  |  |
| Название             |       |             |           |                                          |              |  |  |
| Эталонная дл         | ина 🗌 |             |           |                                          |              |  |  |
|                      |       |             |           |                                          | V            |  |  |
| Точность             |       |             |           |                                          |              |  |  |
| Точность<br>Масштаб  |       |             |           | 1                                        | BKN.         |  |  |

После выбора нужного графического инструмента для измерений, пользователь переходит в **окно предварительного просмотра**. Далее необходимо указать соответствующую область изображения для проведения измерения.

Система камеры поддерживает следующие действия с измерительными фигурами:

- Перемещение объектов
- Выделение и удаление выбранного объекта

- Удаление всех объектов
- Сохранение текущего изображения (скриншот)
- Экспорт координатных и измерительных данных

## 2.5 Калибровка

Перед началом измерений необходимо выполнить калибровку изображения в соответствии с текущим увеличением микроскопа, и разрешением экрана предварительного просмотра.

Это необходимо для обеспечения точности всех измерений.

| шкала    | 1   |   | <br> |      |
|----------|-----|---|------|------|
| Режим    | uuu | 0 | Ô    | 8    |
| Имя      |     |   |      | V    |
| Длина    |     |   |      | T    |
| Точность |     |   |      | V    |
| Масштаб  |     |   |      | Вкл. |

## Процедура калибровки:

- 1. Нажмите кнопку для входа в меню калибровки (定标).
- 2. Выберите тип калибровки:
- Линейная (по отрезку)
- Круговая (по окружности)
- 3. В поле названия задайте имя калибровки.
- 4. В окне предварительного просмотра постройте:
- эталонный отрезок или окружность по известному масштабу.
- 5. Введите реальную длину.
- 6. Выберите единицы измерения.
- 7. Подтвердите ввод с клавиатуры.

После этого все инструменты измерения будут отображать корректные значения.

## Установка эталонной шкалы

1. Для входа в режим калибровки нажмите кнопку настройки шкалы

|          | X         | - Although the      |
|----------|-----------|---------------------|
| Имя      | new1      | State of the second |
| Длина    | 1.0 mm 👻  |                     |
| Точность | 0.01 💌    |                     |
|          | Ок Отмена |                     |

Используя мышь, **щелкните один раз для установки начальной точки**, затем **второй раз** — для установки конечной точки.

На экране отобразится длина в пикселях, например: 706.000 px. При установке калибровки:

Выберите точность измерения из доступных вариантов:

- o **0.1**
- o **0.01**
- o **0.001**
- o **0.0001**

После проверки данных, вы можете задать имя калибровки.

## 2. Переименование шкалы

Щелкните левой кнопкой мыши по полю «Имя».

Откроется диалоговое окно для ввода нового имени.

|   |   |   |    |   |   |   |   |   |      |      |     |     |   | C1 | ose |
|---|---|---|----|---|---|---|---|---|------|------|-----|-----|---|----|-----|
| 1 | @ | # | \$ | % | ^ | & | * | ( | )    |      | <   | Z   | 7 | 8  | 9   |
| q | W | e | r  | t | у | u | i | 0 | р    | -    | 1   |     | 4 | 5  | 6   |
| а | s | d | f  | g | h | j | k | 1 |      |      | ?   | =   | 1 | 2  | 3   |
| Z | x | с | v  | b | n | m | 1 | 1 | spac | e en | ter | a-z | 0 | •  | +   |

Введите название, нажмите Enter, затем нажмите «Close» (Закрыть), чтобы завершить переименование.

## 3. Удаление калибровки

Для удаления текущей шкалы нажмите соответствующую кнопку удаления 🛄

## 4. Автоматический расчёт масштаба

Программа **автоматически рассчитывает масштаб** (коэффициент пересчёта пикселей в реальные единицы) на основе введённой фактической длины и измеренной длины в пикселях.

## 5. Отображение масштабной линейки

Для отображения масштабной линейки на экране, **отметьте флажок «Включить»** рядом с полем «Масштаб».

По умолчанию масштабная линейка отображается **в правом нижнем углу** экрана. Если флажок не установлен — линейка **не отображается**.